## Login Process for Customer

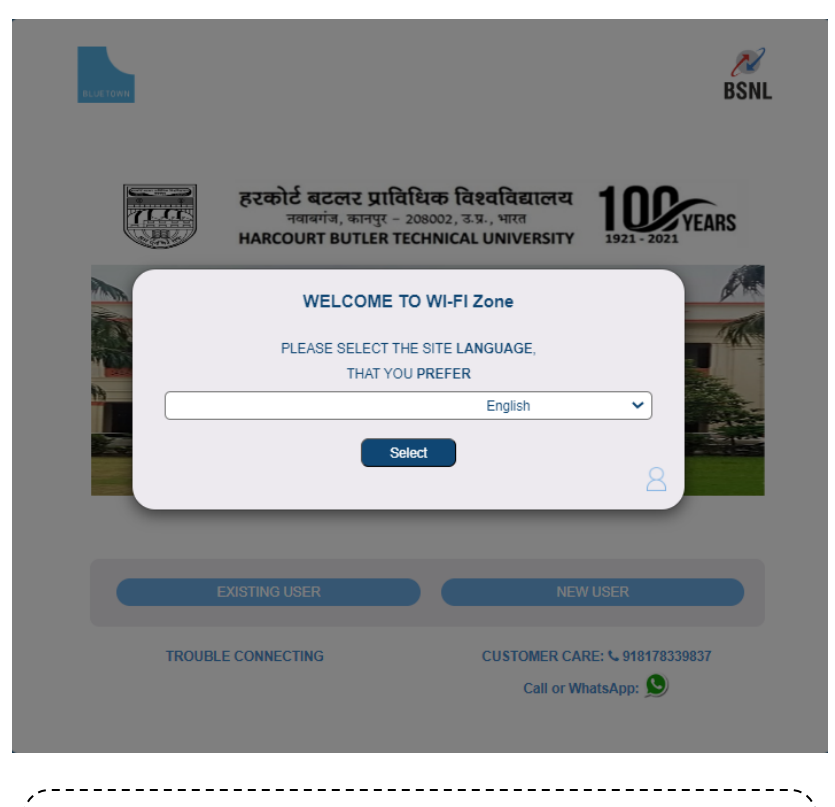

• As soon as customer get connected to the Wi-Fi and Open the browser he is re-directed to the following Portal where he will choose the preferred language

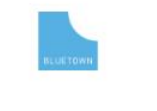

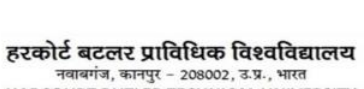

YEARS HARCOURT BUTLER TECHNICAL UNIVERSITY 1921 - 2021

BSNL

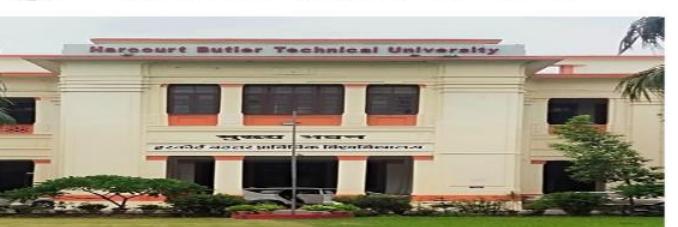

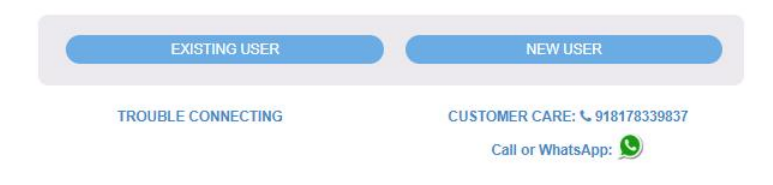

• When customer select the preferred Language , he will get the Login/Register Option so he can choose accordingly.

We keep exploring more tools and adding features to make processes more efficient.

BLUETOWN

## Login Process for Customer

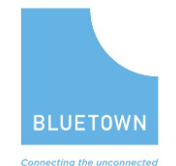

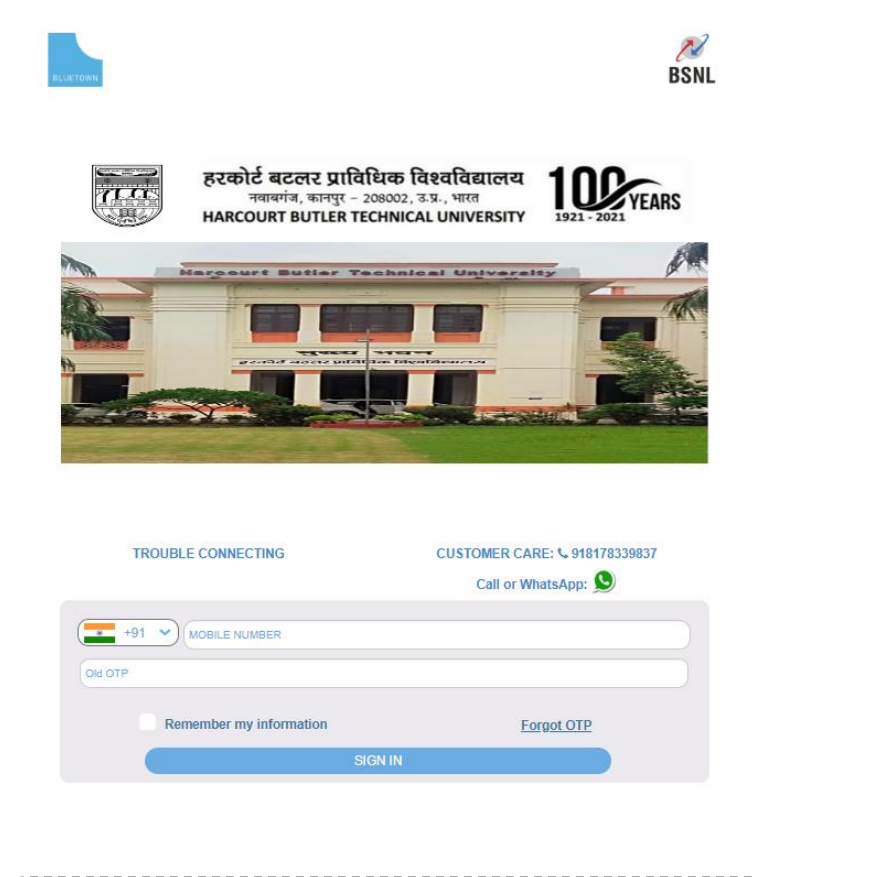

• User is already registered so he will have to choose the Existing user option and following page will appear he need to input the Registered Mobile No. and for OTP click on Forgot OTP.

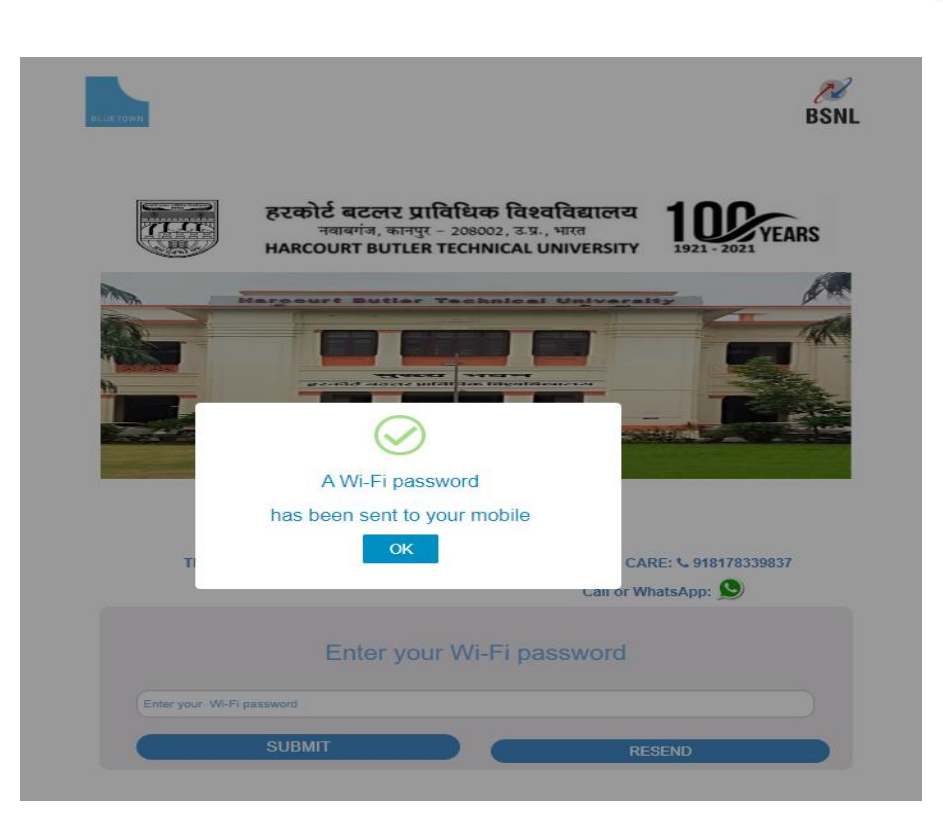

 As soon as you click on forgot OTP on the Portal a OTP Password will be shared on the registered Mob. No. that will be used as your Password.

We keep exploring more tools and adding features to make processes more efficient.

## Login Process for Customer

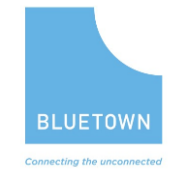

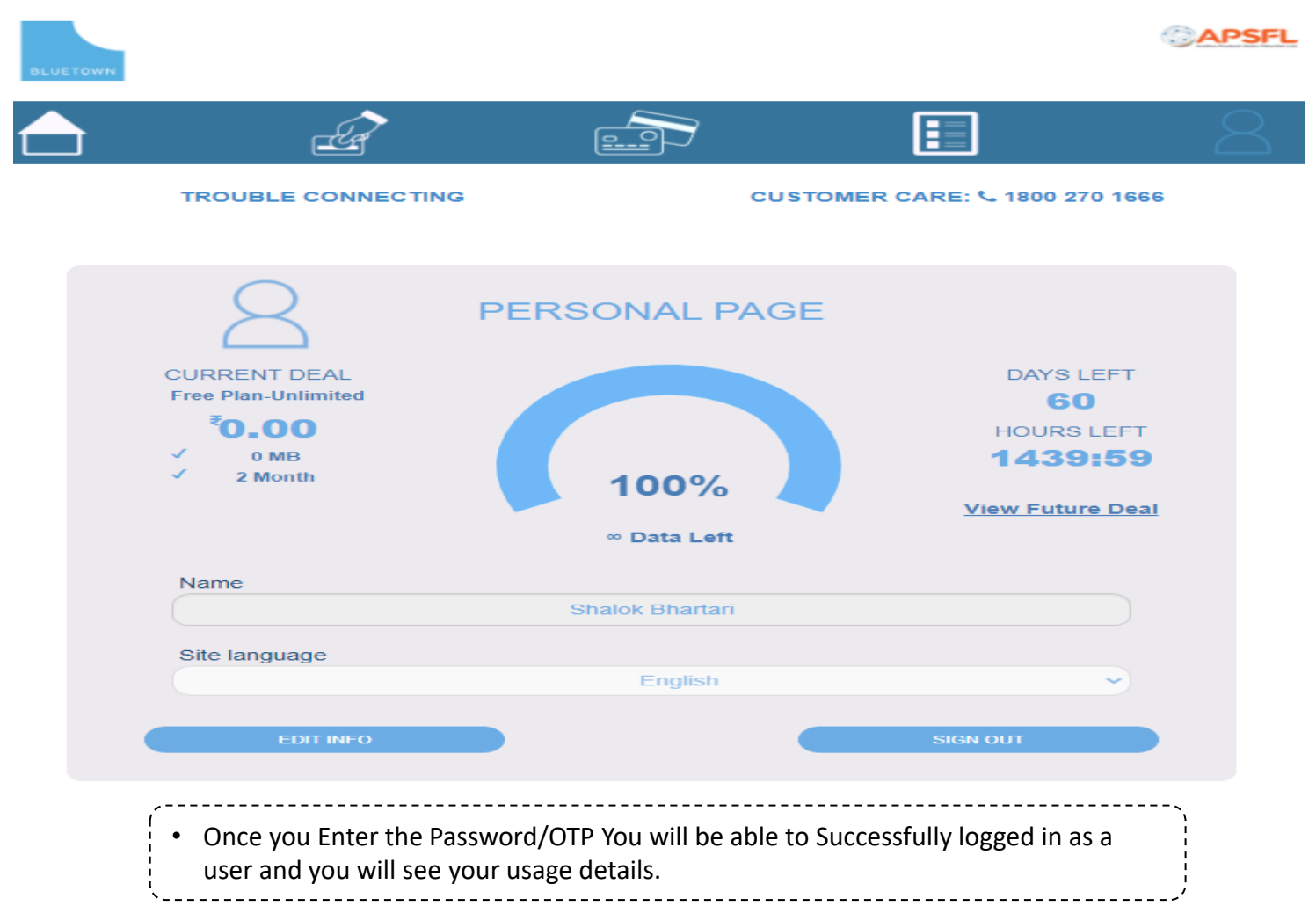

We keep exploring more tools and adding features to make processes more efficient.